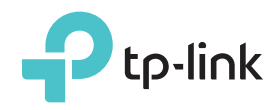

## **LEDの説明**

#### Power(電源)

オン:中継器が稼働しています。 点滅:中継器が起動中です。 オフ:中継器が停止しています。

#### Signal(信号)

**青く点灯:**中継器がルーターと接続しており、適切な位置に設置されています。 赤く点灯:中継器の設置位置に問題があります。 青く点滅:WPS接続を試行中。 オフ: ワイヤレス接続がありません。

オプション1:ご利用中のルーターにWPSボタンが備わっている場合はこちらをご利用のうえ設定を行われることを推奨いたします。 WPSボタンは一般的にこのようなデザイン: () | we | い をしています。

オプション2:ルーターにWPSボタンや機能がない場合はこちらの設定を行ってください。

かんたん設定ガイド

#### WPSボタンを使用したかんたん設定 ション1

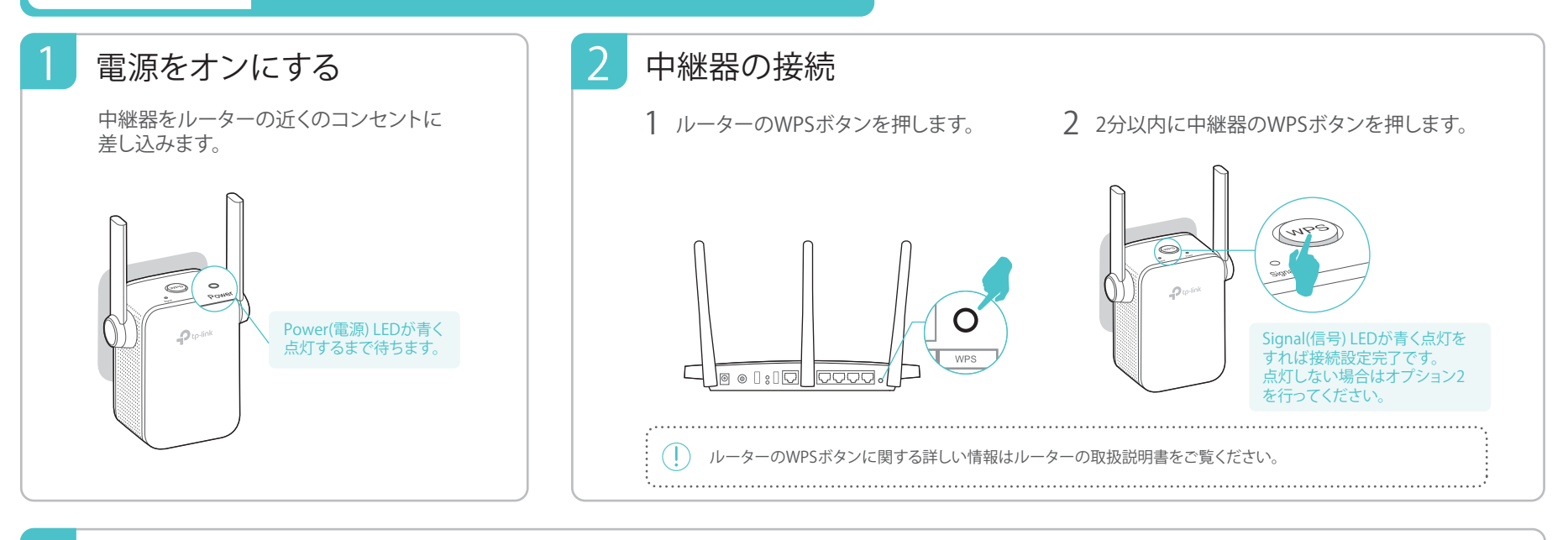

#### 3 配置の変更

- 1 ルーターとWi-Fiが届かないエリアの中間地点に中継器 を設置します。中継器の設置は必ずWi-Fiが届く位置に 行ってください。
- 2 Signal(信号) LEDが青く点灯するまで待ちます。点灯しな い場合はルーターの近くに再配置してください。

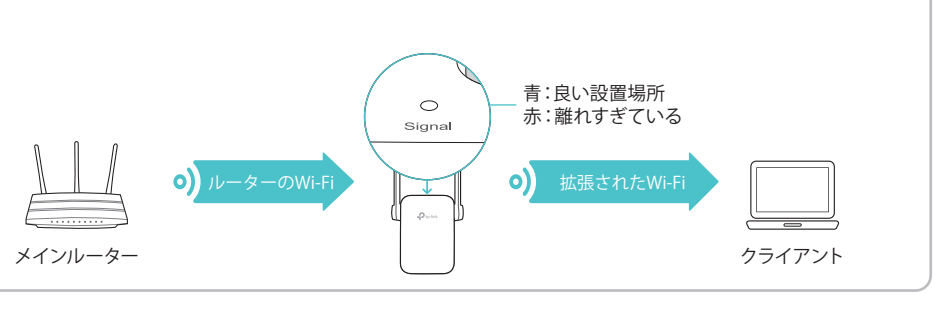

### (::)お楽しみください!

接続設定後は「TP-Link\_Extender」というSSID(Wi-Fiの名前)は消えて、ルーター と同じSSID(Wi-Fiの名前)となります。パスワードはルーターと同じものです。

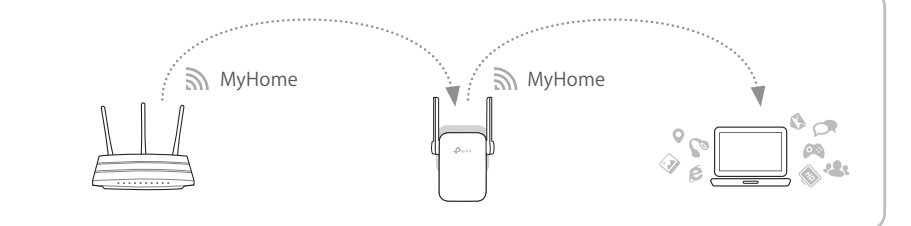

# エンターテインメント アダプター

中継器はブルーレイレコーダーやゲーム機、スマートTV等の有線接続しかできないデバ イスでも無線子機としてもご利用いただけます。 初めにオプション1か2の手順で中継 器とルーターを接続します。次に有線接続のみに対応したデバイスと中継器をLANケー ブルで接続をします。

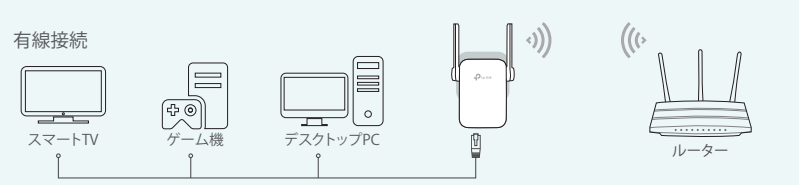

### TP-Link アプリ「Tether」

Tetherアプリを使えばiOSもしくはAndroidデバイスから簡単かつ直感的にアクセスと 管理が可能になります。

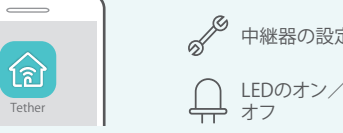

中継器の設定

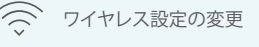

好ましくないデバイスの ブロック

1. Apple App StoreもしくはGoogle PlayストアからTetherアプリをダウンロードします。 はじめ 2. デバイスが中継器かメインルーターとワイヤレスで接続されていることをご確認ください。 かた 3. アプリを起動し拡張されたネットワークの管理ができます。

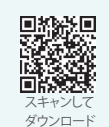

# オプション2 ウェブブラウザを使用したクイックセットップ

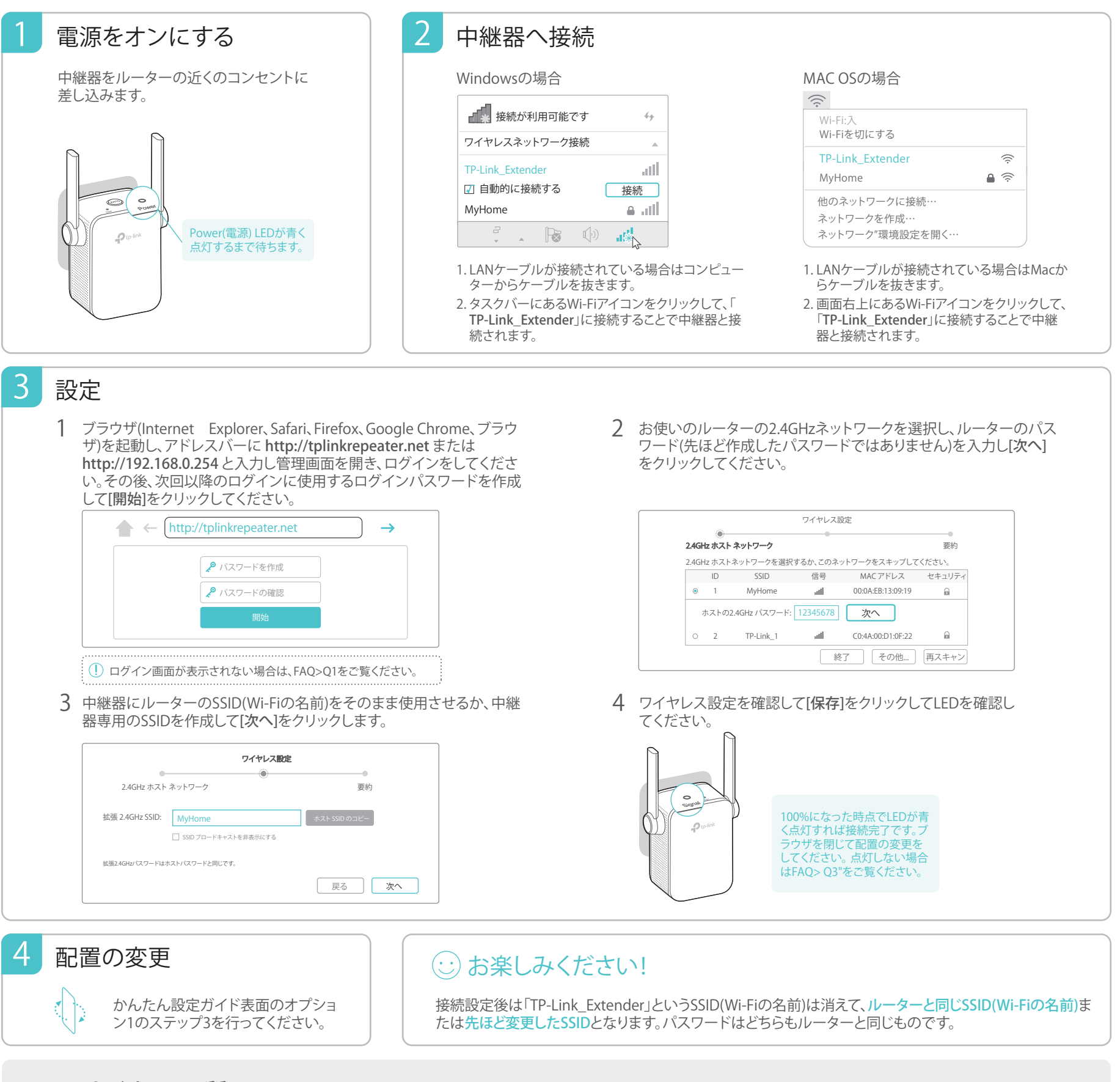

## FAQ(よくあるご質問)

- Q1. 中継器の管理画面(http://tplinkrepeater.net)を開けない場合はどうしたらい いですか?
- コンピューターが拡張されたネットワークに接続されていることをご確認ください。
  コンピューターがIPアドレスとDNSを自動的に取得する設定になっていることをご
- 確認ください。 ・ アドレスバーにhttp://tplinkrepeater.netもしくは192.168.0.254と正しく入力され
- ・ ) トレスハーに1000,750mmepeater.netもしくは192,100,0,234と止しく八万2 ていることを確認してください。
- ・ 中継器をリセットの後、再設定を行ってください。
- ・管理画面は中継器に内蔵されているため、ほかのWi-FiやLTE/4G回線からでは開けません。

#### Q2. 中継器をリセットするにはどうすればいいですか?

・電源が入った中継器のリセットボタンをピン等でLEDが一瞬点灯するまで長押しをして ください。その後リセットボタンから離してください。

- Q3.オプション2で設定した際にSignal(信号)LEDが点灯しないのですがなぜですか?
- ・設定の際に誤ったメインルーターのパスワードを入力した可能性があります。中継器の 管理画面を開きパスワードを確認のうえ再度お試しください。
- 中継器がルーターのWi-Fiの範囲から外れている可能性があります。ルーターに近い位 ・置に移動させたうえ、中継器をリセットして再設定をお願いいたします。
- Q4. ルーターのMACアドレスフィルタリングやアクセスコントロールを有効にしています。中継器の設定の前後に何を行うべきですか?
- それらの機能が有効になっている場合は、まず初めにそれらを無効化する必要があります。その後、オプション1もしくは2に従って中継器の設定を行ってください。